## Registering and Accessing your Parent Portal

1. https://bhps.sentral.com.au/portal/register

| 2.       |                                            |                                                                                   |                                        | Тур                                                    | e in vour details, create                 |  |  |
|----------|--------------------------------------------|-----------------------------------------------------------------------------------|----------------------------------------|--------------------------------------------------------|-------------------------------------------|--|--|
|          | Bonnyı                                     | rigg Heights Primary<br>School                                                    |                                        | you<br>You<br>'Re                                      | ir password and press the gister' button. |  |  |
|          | Student and Parent Portal                  |                                                                                   |                                        | Please keep a record of your                           |                                           |  |  |
|          | Title                                      | ,                                                                                 |                                        | to l                                                   | og in.                                    |  |  |
|          | Last Name                                  | John                                                                              |                                        |                                                        |                                           |  |  |
|          | East Name                                  | Smith<br>email@email.com                                                          |                                        |                                                        |                                           |  |  |
|          | Password                                   |                                                                                   |                                        |                                                        | Click on the words                        |  |  |
|          | Confirm Password                           | Eack Register                                                                     |                                        |                                                        | 'My Access'<br>to add your key.           |  |  |
| <b>`</b> | → C                                        | n.au/portal2/#!/dashboard                                                         |                                        |                                                        | ० ५ 🕹 :                                   |  |  |
| 3.       | SENTRAL                                    | Home<br>Boorryingg Heights Primary School                                         |                                        |                                                        | Notifications                             |  |  |
|          | Home Logged in as Bianca     Daily Notices | To view your children's information, go to My Access to register your access key. | Upcoming Eve<br>Thu<br>20<br>Jun Woolw | Ipcoming Events Thu Jun Woolworths Earn and Learn      |                                           |  |  |
|          | My Access     Help & Information           | There are no feed items to display                                                | Buddy<br>08:45ar<br>Book F             | y Week<br>am — 2:50pm<br>Fair Visits<br>— 2:50pm       |                                           |  |  |
|          | 🗭 Log Out                                  |                                                                                   | Newco<br>11:05a<br>Unifor<br>08:15a    | ombeball Tra<br>im — 11:35ar<br>m shop<br>am — 09:15ar | n<br>m                                    |  |  |
|          |                                            |                                                                                   | schoo                                  | I Banking                                              | Snow more *                               |  |  |
| 4.       | You can a                                  | You have no Access Key.<br>dd new access key using the button bel                 | OW.                                    |                                                        | Click the blue button to add              |  |  |

| Please enter your access key below exactly as it appears in the communications you received from the school. Access keys are case sensitive and must be typed exactly as they appear     | Type in the access key                         |
|----------------------------------------------------------------------------------------------------|------------------------------------------------|
| If you have not received an access key, please contact Bonnyrigg<br>Heights Primary School to request one                                                                                | from your attached<br>letter. It is made up of |
|                                                                                                    | random letters and                             |
| Family/Student Key                                                                                                    | numbers. Press the                             |
| XXXXXXXXXX                                                                                                    | green button to add                            |
| Add Key                                                                                                    | the key.                                       |
| Access keys should never be shared with other people. If you suspect someone else may have obtained your access key, notify Bonnyrigg Heights Primary School as soon as possible to have |                                                |

6.

5.

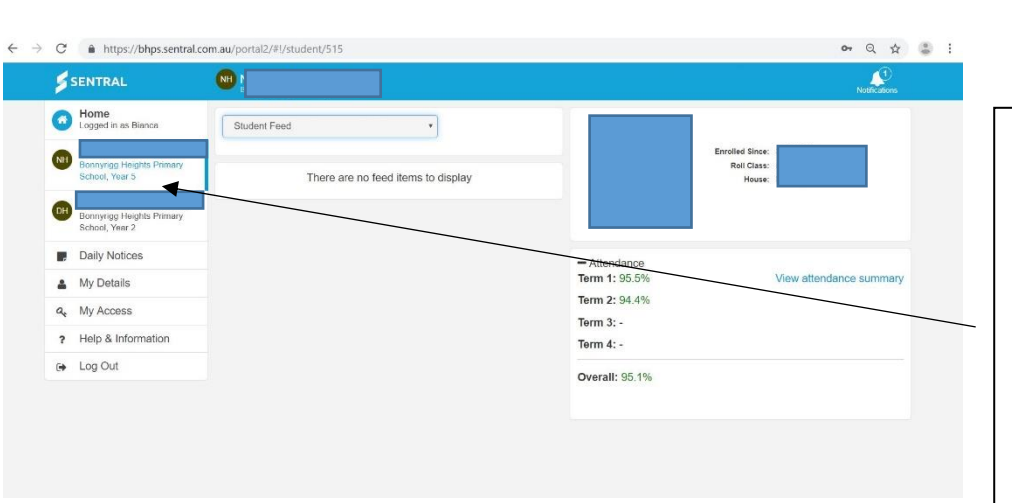

You will see your child/ren on the left. Click the child you want to view and you will see the school report when it is published.

7.

8.

## When you want to log back in, please go to: https://bhps.sentral.com.au/portal

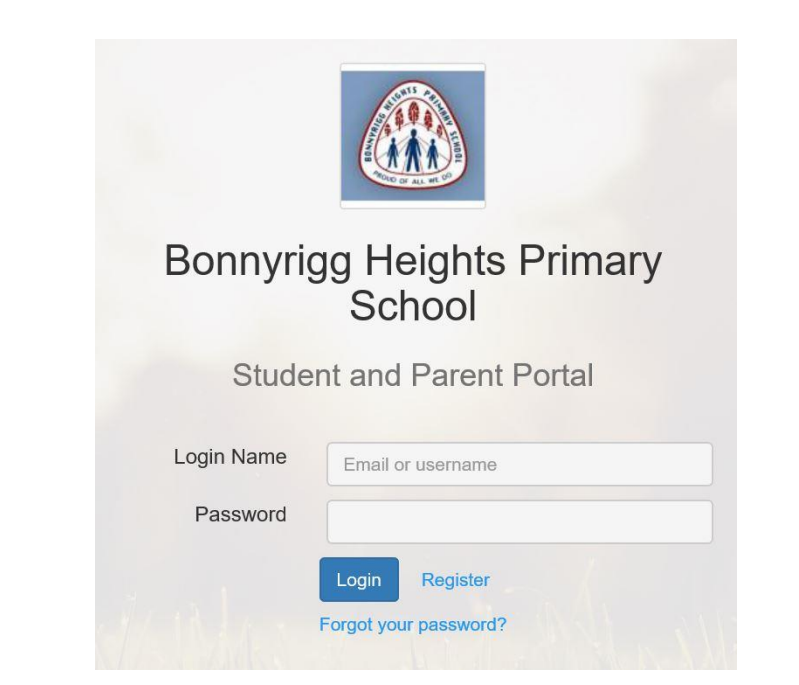

Log in with your email and password and select your child you would like to view.

You can see attendance information, the student report (once published in Week 10 on Wednesday) and next year you will organise your parent/teacher interviews here as well.